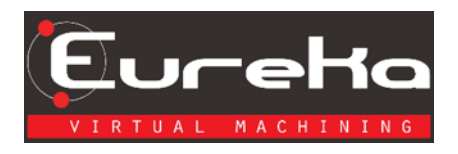

# Eureka License Server Installation and Configuration

### **Software Requirements**

- 1. Windows 7 or later with Microsoft.NET Framework 4.5.
- 2. Network connection.
- 3. The computer that the Eureka License Server is installed on must be able to reach: <u>http://support2.roboris.com</u>.
  - a. The Eureka License Server authenticates with the above address every 30 days.
  - b. If the Eureka License Server cannot reach the Eureka Server, the Eureka License Server will lock. If this occurs, contact Eureka at *licensing@roboris.com*

## If Behind a Firewall

1. You will need to configure the firewall to accept incoming and outcoming connections with the Eureka License Server's port.

### Installing the Eureka License Server

1. Open

setup\_eureka\_license\_server\_x86\_3.0.31.0.exe

2. Allow app to make changes to your device

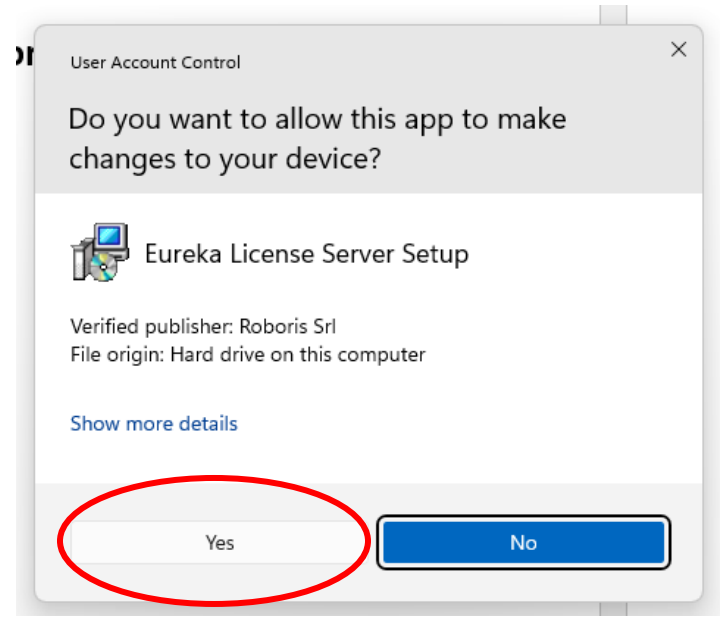

3. To select language, click the drop-down arrow and select a language

| Select Se      | etup Language                                       | $\times$ |
|----------------|-----------------------------------------------------|----------|
| 1 <del>2</del> | Select the language to use during the installation. |          |
|                | English                                             | ~        |
|                | OK Cancel                                           |          |

#### 4. Click install.

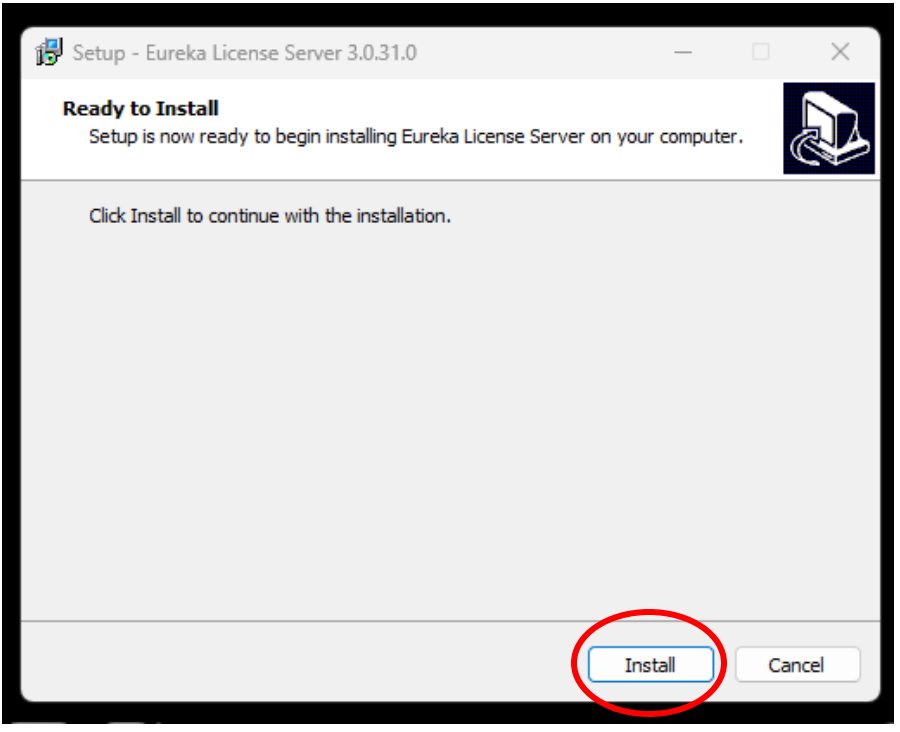

5. If prompted, select automatically close the applications and select next

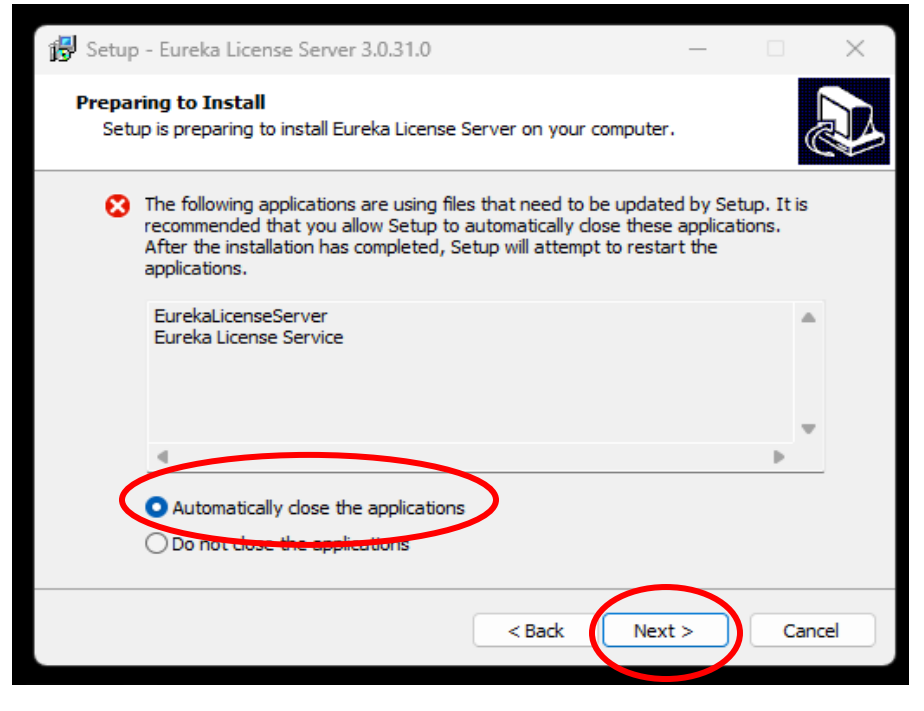

#### 6. Click finish.

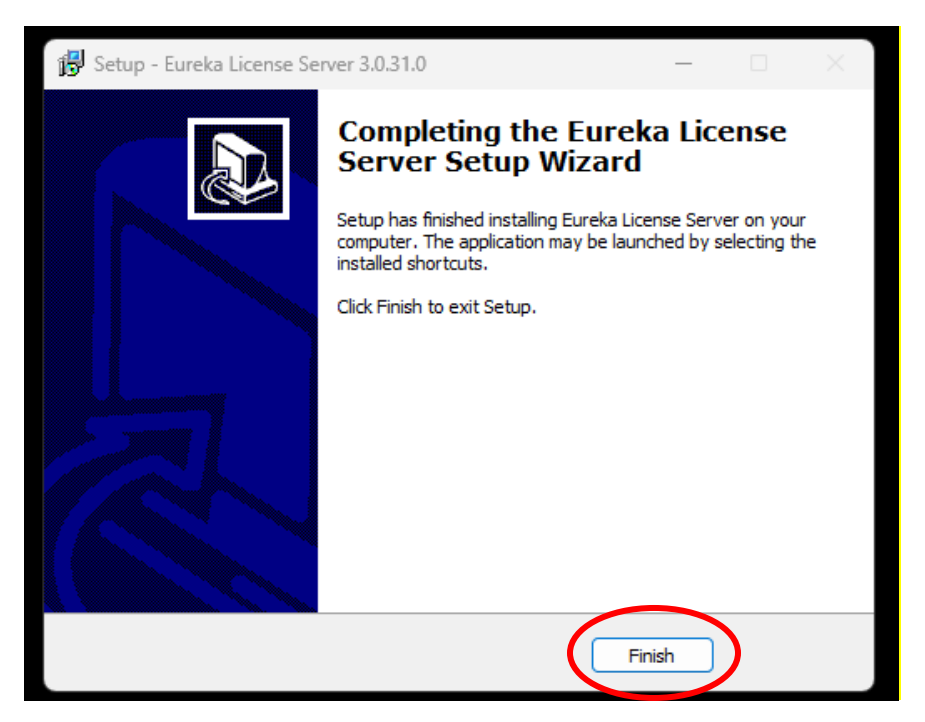

# **Configuring the Eureka License Server**

1. Open the Eureka License Server application.

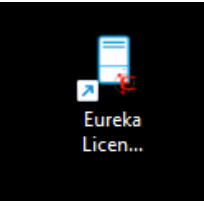

2. Click stop.

| 📜 Eureka Lizzere Server                                                                                                    |                                                                                                    | - | $\times$ |
|----------------------------------------------------------------------------------------------------|----------------------------------------------------------------------------------------------------|---|----------|
|                                                                                                    |                                                                                                    |   |          |
| Dicenses                                                                                                    | iChannel                                                                                                    |   |          |
| Log<br>(15/03/2023 18:50:55)<br>(15/03/2023 18:50:55)<br>(15/03/2023 18:50:55)<br>(15/03/2023 18:50:55)<br>(15/03/2023 18:50:55)<br>(15/03/2023 18:50:56)<br>(15/03/2023 18:50:56)<br>(15/03/2023 18:50:56)<br>(15/03/2023 18:50:56) | Service Stated<br>Locrise file Loaded<br>Service Stated<br>Last License update 18 hours 40 minutes ago<br>Listening on [192:180.0.29]; [5566]<br>GUI attached to Service<br>License successfully updated<br>License validity ok<br>Next check will be done in 28 hours and 48 minutes |   |          |

3. Open the Configuration window.

| 🖡 Ei | ureka License Server  | $\frown$                                           | - | ×    |
|------|-----------------------|----------------------------------------------------|---|------|
|      |                       |                                                    |   |      |
|      | Licenses              | 🕂 Clients                                          |   |      |
|      | EurekaGCode-Mult      | iChannel                                           |   |      |
| 1    |                       |                                                    |   |      |
|      |                       |                                                    |   |      |
|      |                       |                                                    |   |      |
|      |                       |                                                    |   |      |
|      |                       |                                                    |   |      |
|      |                       |                                                    |   |      |
|      |                       |                                                    |   |      |
|      |                       |                                                    |   |      |
|      |                       |                                                    |   |      |
|      |                       |                                                    |   |      |
|      |                       |                                                    |   |      |
|      |                       |                                                    |   |      |
|      |                       |                                                    |   |      |
|      |                       |                                                    |   |      |
|      |                       |                                                    |   |      |
|      |                       |                                                    |   |      |
| -    |                       |                                                    |   | _    |
| Log  |                       |                                                    |   |      |
| 0    | [15/03/2023 18:50:55] | Se                                                 |   | _    |
| 0    | [15/03/2023 18:50:55] | License me Loaded                                  |   | _    |
| Ø    | [15/03/2023 18:50:55] | Service Started                                    |   | _    |
| 0    | [15/03/2023 18:50:55] | Last License update 18 hours 40 minutes ago        |   | - 11 |
| Ø    | [15/03/2023 18:50:55] | Listening on [192.168.0.29] : [5566]               |   |      |
| Ø    | [15/03/2023 18:50:55] | GUI attached to Service                            |   | - 11 |
| Ø    | [15/03/2023 18:50:56] | License successfully updated                       |   | - 11 |
| 9    | [15/03/2023 18:50:56] | License validity ok                                |   | - 11 |
| 0    | [15/03/2023 18:50:56] | Next check will be done in 28 hours and 48 minutes |   |      |
|      |                       |                                                    |   |      |
| _    |                       |                                                    |   |      |

4. Use the drop-down arrow to select the language.

| Language                  |                         |              |
|---------------------------|-------------------------|--------------|
| English V                 |                         |              |
| English                   |                         | _            |
| Network                   |                         | Proxy        |
| Network Interface         |                         |              |
| Intel(R) Wi-Fi 6E AX21    | 0 160MHz 🗸 🗸            |              |
| Address                   |                         | Address      |
| 192.168.0.29              |                         |              |
| Port                      | Monitor Port            | Port         |
| 5566                      | 5567                    |              |
| Timeout (s)               |                         | Usemame      |
| 60                        |                         |              |
| Timeout Keep Alive(s)     |                         | Password     |
| 60                        |                         |              |
|                           |                         |              |
| Serial                    |                         |              |
| Hard Disk                 |                         |              |
|                           | <u></u>                 |              |
| Col Furnice Lissense \mba |                         |              |
| C. VEUreka License Vobo   | onsusa_vaikyneprecision | IIC          |
| Master Password           |                         |              |
|                           |                         |              |
|                           |                         |              |
| Report                    | OK                      | Cancel Apply |
|                           |                         |              |

5. Select Network Interface from the drop-down menue-This is where the service will listen for incoming requests.

| 1                      |                         |             |  |
|------------------------|-------------------------|-------------|--|
| Language               |                         |             |  |
| English                |                         |             |  |
| Network                |                         | Proxy       |  |
| Network Interface      |                         |             |  |
| Intel(R) Wi-Fi 6E AX21 | 0 160MHz                | Use a proxy |  |
| Addinacto              |                         | Address     |  |
| 192.168.0.29           |                         |             |  |
| Port                   | Monitor Port            | Port        |  |
| 5566                   | 5567                    |             |  |
| Timeout (s)            |                         | Usemame     |  |
| 60                     |                         |             |  |
| Timeout Keep Alive(s)  |                         | Password    |  |
| 60                     |                         |             |  |
|                        |                         |             |  |
| Serial                 |                         |             |  |
| Hard Disk 🗸            |                         |             |  |
| License File           |                         |             |  |
| C:\Eureka License\robo | risusa_valkyrieprecisio | lic         |  |
| Master Password        |                         |             |  |
|                        |                         |             |  |
|                        |                         |             |  |
|                        |                         |             |  |
|                        |                         | 01/ 0 1     |  |

6. Address is automatically detected.

| Configuration                |                           | ×            |
|------------------------------|---------------------------|--------------|
| Language                     |                           |              |
| English ~                    |                           |              |
| Network<br>Network Interface |                           | Proxy        |
| Intel(R) Wi-Fi 6E AX21       | 0 160MHz 🗸 🗸              | Use a proxy  |
| Address                      |                           | Address      |
| 192.168.0.29                 |                           |              |
| Pon                          | Monitor Port              | Port         |
| 5566                         | 5567                      |              |
| Timeout (s)                  |                           | Usemame      |
| 60                           |                           |              |
| Timeout Keep Alive(s)        |                           | Password     |
| 60                           |                           |              |
| Serial                       |                           |              |
| Hard Disk 🗸 🗸                |                           |              |
| License File                 | _                         |              |
| C:\Eureka License\robo       | orisusa_valkyrieprecisior | lic          |
| Master Password              |                           |              |
| Report                       | ОК                        | Cancel Apply |

7. Set Port and Monitor Port (Default values are shown). You can change them.

| Configuration                |                          |              | × |
|------------------------------|--------------------------|--------------|---|
| Language                     |                          |              |   |
| English ~                    |                          |              |   |
| Network<br>Network Interface |                          | Proxy        |   |
| Intel(R) Wi-Fi 6E AX21       | 0 160MHz 🗸 🗸             | Use a proxy  |   |
| Address                      |                          | Address      |   |
| 192 103.0.29                 |                          |              |   |
| Port                         | Monitor Port             | Port         |   |
| 5566                         | 5567                     |              |   |
| Timeoct (e)                  |                          | Usemame      |   |
| 60                           |                          |              |   |
| Timeout Keep Alive(s)        |                          | Password     |   |
| 60                           |                          |              |   |
| Serial                       |                          |              |   |
| Hard Disk 🗸 🗸                |                          |              |   |
| License File                 |                          | _            |   |
| C:\Eureka License\robo       | risusa_valkyrieprecisior | lic          |   |
| Master Password              |                          |              |   |
|                              |                          |              |   |
|                              |                          |              |   |
|                              |                          |              |   |
| report                       | OK                       | Cancel Apply |   |
|                              |                          |              |   |

8. Set Timeout (s) and Timeout Keep Alive (s). Defaults are shown, you can change them.

|   | Configuration                |                         |              | $\times$ |
|---|------------------------------|-------------------------|--------------|----------|
|   | Language                     |                         |              |          |
|   | English $\lor$               |                         |              |          |
|   | Network<br>Network Interface |                         | Proxy        |          |
|   | Intel(R) Wi-Fi 6E AX21       | 0 160MHz 🗸 🗸            | Use a proxy  |          |
|   | Address                      |                         | Address      |          |
|   | 192.168.0.29                 |                         |              |          |
|   | Port                         | Monitor Port            | Port         |          |
|   | 5566                         | 5567                    |              |          |
| X | Timeout (s)                  |                         | Usemame      |          |
|   | 60                           |                         | Pageward     |          |
| V | Timeout Keep Alive(s)        |                         | Fassword     |          |
|   | 60                           |                         |              |          |
|   | $\sim$                       |                         |              |          |
|   | Serial                       |                         |              |          |
|   | Hard Disk 🗸 🗸                |                         |              |          |
|   | License File                 |                         |              |          |
|   | C:\Eureka License\robo       | risusa_valkyrieprecisio | .lic         |          |
|   | Master Password              |                         |              |          |
|   |                              |                         |              |          |
|   |                              |                         |              |          |
|   | Report                       | OF                      | Cancel Apply |          |
|   |                              |                         |              |          |

9. Set Serial from the drop-down menue. Choose the type associated with your license of Eureka.

| Proxy     Use a proxy     Address     Port |
|--------------------------------------------|
| Use a proxy     Address  Port              |
| Address<br>Port                            |
| Port                                       |
| Port                                       |
|                                            |
|                                            |
| Usemame                                    |
|                                            |
| Password                                   |
|                                            |
|                                            |
|                                            |
|                                            |
|                                            |
| : lic                                      |
|                                            |
|                                            |

10. Select Use proxy and fill in the address, port, username, and password if your system is behind a proxy.

| Configuration                |                    |       |               | ×    |
|------------------------------|--------------------|-------|---------------|------|
| Language                     |                    |       |               |      |
| English $\vee$               |                    |       | $\frown$      |      |
| Network<br>Network Interface |                    |       | Proxy         |      |
| Intel(R) Wi-Fi 6E AX21       | 0 160MHz           |       | 🕑 Use a proxy |      |
| Address                      |                    |       | Address       |      |
| 192.168.0.29                 |                    |       |               |      |
| Port                         | Monitor Port       |       | Port          |      |
| 5566                         | 5567               |       |               |      |
| Timeout (s)                  |                    |       | Usemame       |      |
| 60                           |                    |       |               | _ /  |
| Timeout Keep Alive(s)        |                    |       | Password      |      |
| 60                           |                    |       |               | _/   |
|                              |                    |       |               |      |
| Serial                       |                    |       | $\checkmark$  |      |
| Hard Disk 🗸 🗸                |                    |       |               |      |
| License File                 |                    |       |               |      |
| C:\Eureka License\robo       | risusa_valkyriepre | cisio | .lic          |      |
| Master Password              |                    |       | _             |      |
|                              |                    |       |               |      |
|                              |                    |       |               |      |
| Report                       |                    | ОК    | Cancel        | pply |

11. Select the path to the License File. Eureka recomends that you create a folder on the C drive called Eureka License.

| Network                |                         | Proxy       |  |
|------------------------|-------------------------|-------------|--|
| Network Interface      |                         | 0.1         |  |
| Intel(R) Wi-Fi 6E AX21 | 0 160MHz                | Use a proxy |  |
| Address                |                         | Address     |  |
| 192.168.0.29           |                         |             |  |
| Port                   | Monitor Port            | Port        |  |
| 5566                   | 5567                    |             |  |
| Timeout (s)            |                         | Usemame     |  |
| 60                     |                         |             |  |
| Timeout Keep Alive(s)  |                         | Password    |  |
| 60                     |                         |             |  |
|                        |                         |             |  |
| Serial                 |                         |             |  |
| Hard Diek 🗸 🗸          |                         |             |  |
| License File           |                         | -           |  |
| C:\Eureka License\robo | risusa_valkyrieprecisio | lic         |  |
| Master Paceword        |                         |             |  |
|                        |                         |             |  |
|                        |                         |             |  |

12.Click Apply.

| Configuration                |                          |              | $\times$ |
|------------------------------|--------------------------|--------------|----------|
| Language                     |                          |              |          |
| English ~                    |                          |              |          |
| Network<br>Network Interface |                          | Proxy        |          |
| Intel(R) Wi-Fi 6E AX21       | 0 160MHz 🛛 🗸             | Use a proxy  |          |
| Address                      |                          | Address      |          |
| 192.168.0.29                 |                          |              |          |
| Port                         | Monitor Port             | Port         |          |
| 5566                         | 5567                     |              |          |
| Timeout (s)                  |                          | Usemame      |          |
| 60                           |                          |              |          |
| Timeout Keep Alive(s)        |                          | Password     |          |
| 60                           |                          |              |          |
| Serial                       |                          |              |          |
| Hard Disk 🗸 🗸                |                          |              |          |
| License File                 |                          | -            |          |
| C:\Eureka License\robo       | prisusa_valkyrieprecisio | lic          |          |
| Master Password              |                          |              |          |
|                              |                          |              |          |
|                              |                          |              |          |
| Report                       | OK                       | Cancel Apply |          |

13. Click OK in the dialog box that pops

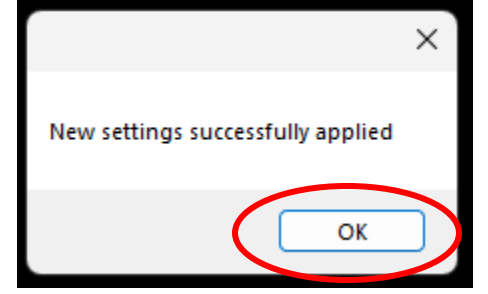

14. Click OK in the Configuration dialog box

| Configuration          |                           | ×            |
|------------------------|---------------------------|--------------|
| Language               |                           |              |
| English ~              | ]                         |              |
| Network                |                           | Proxy        |
| Intel/D) W/: D CE AV21 | 0.100MH-                  | Use a proxy  |
|                        |                           | Address      |
| 192 169 0 29           |                           |              |
| Port                   | Monitor Port              | Port         |
| 5566                   | 5567                      |              |
| Timeout (s)            |                           | Usemame      |
| 60                     |                           |              |
| Timeout Keep Alive(s)  |                           | Password     |
| 60                     |                           |              |
|                        |                           |              |
| Serial                 |                           |              |
| Hard Disk 🗸 🗸          |                           |              |
| License File           |                           |              |
| C:\Eureka License\robo | prisusa_valkyrieprecision | lic          |
| Master Password        |                           |              |
|                        |                           |              |
|                        | (                         |              |
| Report                 | ОК                        | Cancel Apply |
|                        |                           |              |

15. Click OK in the dialog box that pops up.

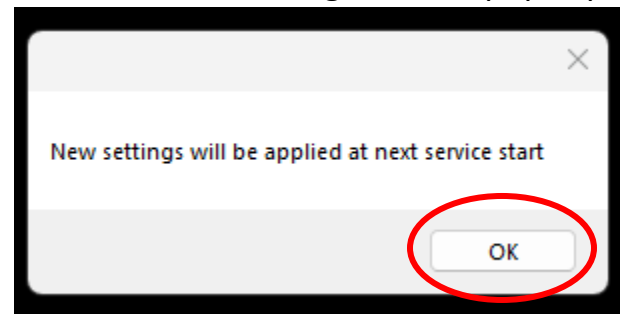

16. Click Start and minimize the License Server. As long as the License Server is running, you will be able to run Eureka. If Eureka cannot find a license on start up, make sure the License Server is running.

| 💡 Eureka License Server                                                                                                    |                                                                                                    | _ | × |
|----------------------------------------------------------------------------------------------------|----------------------------------------------------------------------------------------------------|---|---|
|                                                                                                    | (i)                                                                                                    |   |   |
| Licenses                                                                                                    | Clients                                                                                                    |   |   |
| Log<br>(18/03/2023 06:43:58)<br>(18/03/2023 06:43:58)<br>(18/03/2023 06:43:58)<br>(18/03/2023 06:43:59)<br>(18/03/2023 06:43:59)<br>(18/03/2023 06:43:59)<br>(18/03/2023 06:43:59)<br>(18/03/2023 06:55:34)<br>(18/03/2023 06:55:34)<br>(18/03/2023 06:55:34) | Service Started<br>Last License update less than 1 minute ago<br>Listening on [192.168.0.29] : [5566]<br>License successfully updated<br>License validity ok<br>Next check will be done in 28 hours and 48 minutes<br>GUI attached to Service<br>Stopping Service<br>Service Stopped |   |   |

17. What the Eureka License Server should look like when it is running.

| 7 | Eureka License Server                                                                                                    |                                                                                                    | _ | $\times$ |
|---|----------------------------------------------------------------------------------------------------|----------------------------------------------------------------------------------------------------|---|----------|
|   |                                                                                                    | (i)                                                                                                    |   |          |
|   | Licenses<br>Tim EurekaGCode-Mult                                                                                                    | Channel                                                                                                    |   |          |
|   | g<br>[18/03/2023 07:05:27]<br>[18/03/2023 07:05:27]<br>[18/03/2023 07:05:27]<br>[18/03/2023 07:05:27]<br>[18/03/2023 07:05:27]<br>[18/03/2023 07:05:27]<br>[18/03/2023 07:05:27]<br>[18/03/2023 07:05:27] | Serie<br>License file Loaded<br>Service Started<br>Last License update less than 1 minute ago<br>Listening on [192.168.0.29] : [5566]<br>GUI attached to Service<br>License successfully updated<br>License validity ok<br>Next check will be done in 28 hours and 48 minutes |   |          |

### License Upgrade

1. Stop the Eureka License Server by clicking the stop button

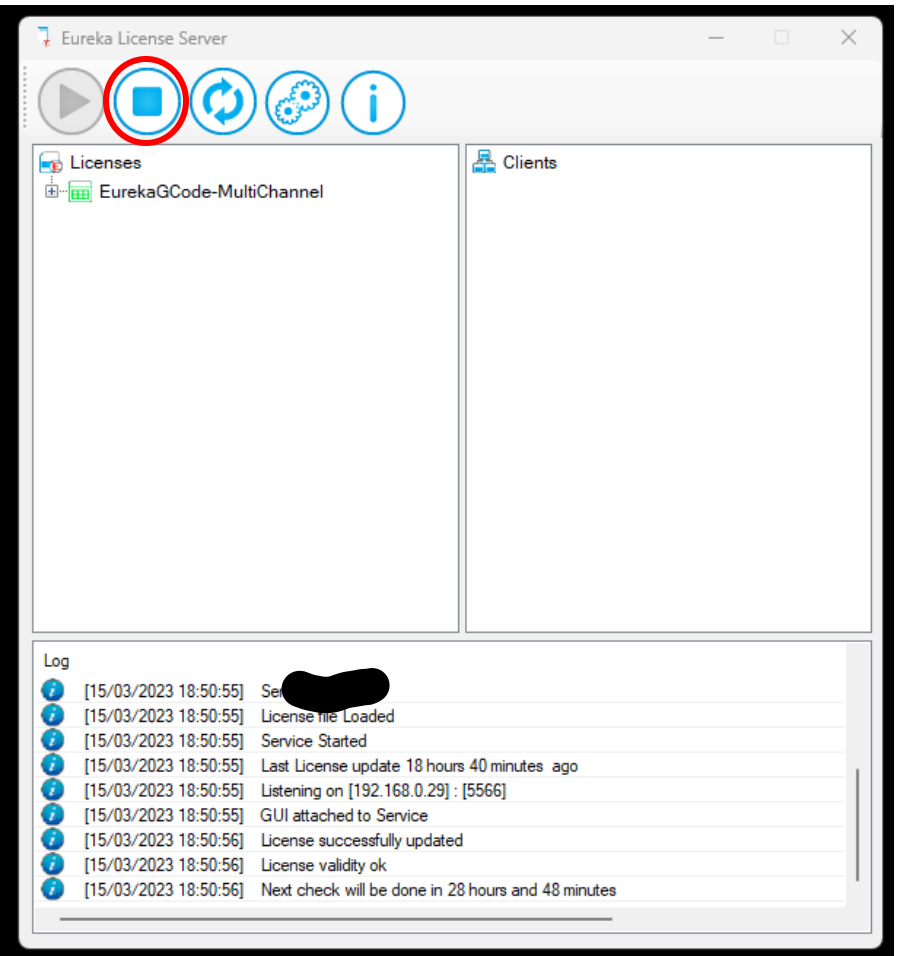

2. Put your new license in the Eureka License folder in the C drive.

| Eureka License                               |           | ×      | +          |          |             |             |         |        |        |         |        | —        |        | ×  |
|----------------------------------------------|-----------|--------|------------|----------|-------------|-------------|---------|--------|--------|---------|--------|----------|--------|----|
| 🕀 New ~                                      | ŋ         | []     |            | ¢        | Ŵ           | ∱↓ Sor      | t~      | ≡      | View ~ |         |        |          |        |    |
| $\leftarrow \rightarrow \checkmark \uparrow$ | 📄 > This  | s PC > | Local Disk | : (C:) > | Eureka Lic  | ense        |         |        | ~      | С       | Search | Eureka L | icense | ,p |
| 🥫 Tutorial PDF Scr                           | een shots |        | 1          | Name     |             | ^           |         |        | Date   | modifie | d      | Тур      | e      |    |
|                                              |           |        | Ľ          | roboris  | usa_valkyri | eprecision_ | _4E9B9D | 1C.lic | 12/21  | /2022 9 | :02 AM | LIC      | File   |    |

3. Click the Configuration button

| 🖡 Eureka                                                                                                    | License Server                                                                                                    |                                                                                                    |                                                             | _ | × |
|----------------------------------------------------------------------------------------------------|----------------------------------------------------------------------------------------------------|----------------------------------------------------------------------------------------------------|-------------------------------------------------------------|---|---|
|                                                                                                    |                                                                                                    | <b>i</b>                                                                                                    |                                                             |   |   |
| Licens                                                                                                    | Bes                                                                                                    |                                                                                                    | Clients                                                     |   |   |
| Log<br>() [18/0<br>() [18/0<br>( | 13/2023 06:43:58]<br>13/2023 06:43:58]<br>13/2023 06:43:58]<br>13/2023 06:43:59]<br>13/2023 06:43:59]<br>13/2023 06:43:59]<br>13/2023 06:43:59]<br>13/2023 06:55:34]<br>13/2023 06:55:34] | Service Started<br>Last License update less th<br>Listening on [192.168.0.29]<br>License successfully update<br>License validity ok<br>Next check will be done in 2<br>GUI attached to Service<br>Stopping Service<br>Service Stopped | an 1 minute ago<br>: [5566]<br>d<br>18 hours and 48 minutes |   |   |

4. Click the ".." button and select your new license file. You will need to reselect the file even though the new file may have the same name as the old file.

| Configuration                |                          | ×            |
|------------------------------|--------------------------|--------------|
| Language                     |                          |              |
| English $\vee$               |                          |              |
| Network<br>Network Interface |                          | Proxy        |
| Intel(R) Wi-Fi 6E AX21       | 0 160MHz V               | Use a proxy  |
| Address                      |                          | Address      |
| 192.168.0.29                 |                          |              |
| Port                         | Monitor Port             | Port         |
| 5566                         | 5567                     |              |
| Timeout (s)                  |                          | Usemame      |
| 60                           |                          |              |
| Timeout Keep Alive(s)        |                          | Password     |
| 60                           |                          |              |
| Serial                       |                          |              |
| Hard Disk 🗸 🗸                |                          |              |
| License File                 |                          | $\frown$     |
| C:\Eureka License\robo       | risusa_valkyrieprecision | .lic         |
| Master Password              |                          | 0            |
|                              |                          |              |
| Report                       | ОК                       | Cancel Apply |

5. Restart the service and run Eureka normally.